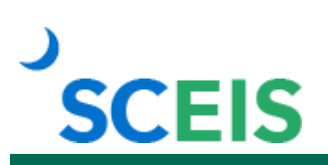

# **SPC110V SCEIS Shopping Cart Creation**

## Description

This online course teaches shopping cart creators how to create a standard shopping cart, edit and check the status of a shopping cart, manage a rejected shopping cart and add and replace an approver.

## Prerequisites

 SPC100V SCEIS Shopping Cart Process Overview online course. Click <u>here</u> for more information on SPC100V.

#### **Course Modules and Timing**

| Module                                                                          | Minutes Per Module   |
|---------------------------------------------------------------------------------|----------------------|
| Module 1 – Shopping Cart Options                                                | 5:00                 |
| Module 2 – Questions to Ask                                                     | 2:04                 |
| Module 3 – Numbering                                                            | 2:16                 |
| Module 4 – Create a Standard Shopping Cart: Contract Search                     | 7:10                 |
| Module 5 – Create a Standard Shopping Cart: NIGP Search                         | 4:40                 |
| Module 6 – Create a Standard Shopping Cart: Punch-Out Catalog                   | 5:40                 |
| Module 7 – Create a Standard Shopping Cart: Old<br>Shopping Carts and Templates | 5:07                 |
| Module 8 – Create a Standard Shopping Cart: Internal Goods and Services         | 6:55                 |
| Module 9 – Beginning to End Creation of a Shopping Cart                         | 41:13                |
| Module 10 – Edit a Shopping Cart                                                | 7:24                 |
| Module 11 – Find a Shopping Cart, Check the Status and Employee Self-Services   | 13:33                |
| Module 12 – Manage a Rejected Shopping Cart                                     | 25:40                |
| Module 13 – Add and Replace an Approver                                         | 7:40                 |
| Module 14 – Helpful Tips and Best Practices                                     | 8:28                 |
| Total                                                                           | Approx. 2hrs 22 mins |

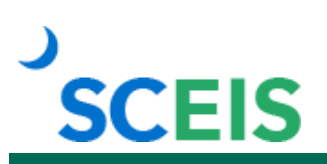

# **Course Navigation**

The times above are estimates. In some modules, there are opportunities for participant interaction such as reviewing and practicing processes. Within the course, participants can fast forward, rewind and pause using the navigation tool at the bottom of the screen. Depending on the participant, the lesson times may be shorter or longer than those listed above.

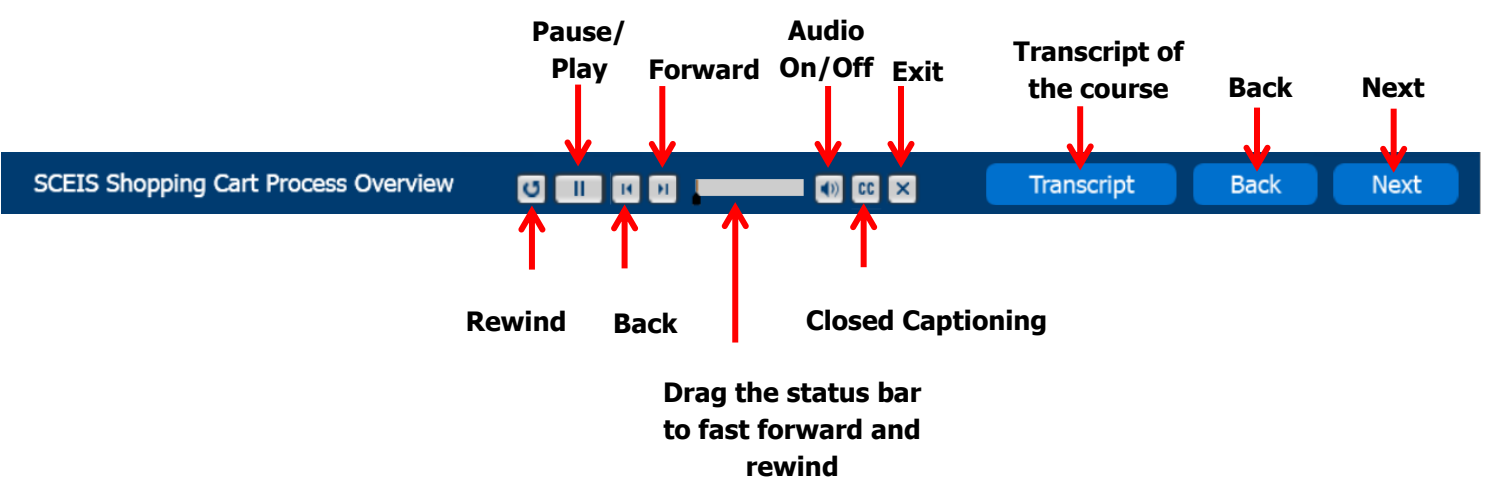

# **Tips for Completing the Course**

To get the most out of the SPC110V online course:

• Take notes or print the script found in the "Course Documents" folder in MySCLearning. Remember, you can pause the course to take notes or rewind to listen to a slide again.

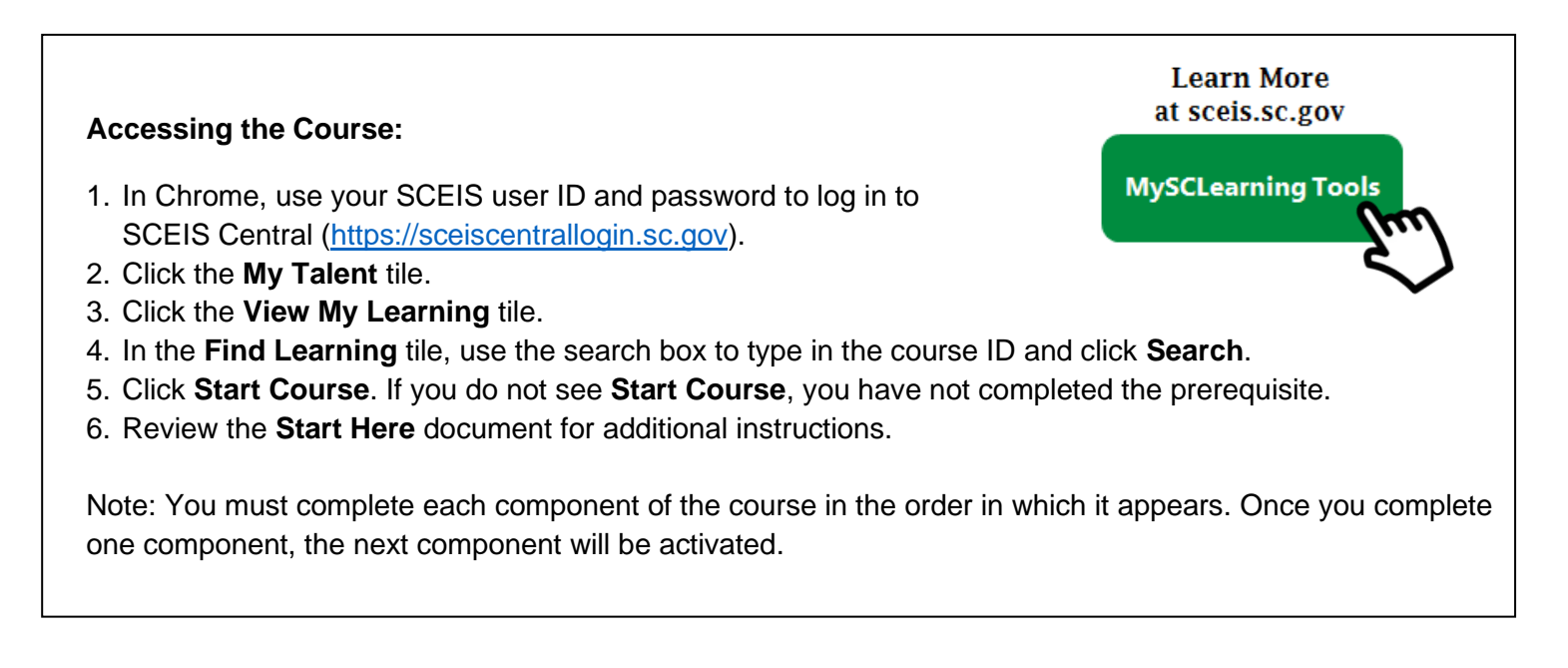